TUTORIALES -> USO DEL CAMPUS UNER

**Área de Educación a Distancia** Secretaría Académica Rectorado

Second State Content in the second state of the second state of th

## ¿CÓMO SUBIR UN ARCHIVO A UN AULA?

Moodle nos brinda la posibilidad de cargar archivos dentro de las aulas virtuales, que pueden encontrarse ya alojados en la plataforma misma o en nuestra P.C.

Para ello, deberemos seguir los siguientes pasos:

1 – Hacer clic en "Activar edición" desde el margen superior derecho o desde el bloque de "Administración".

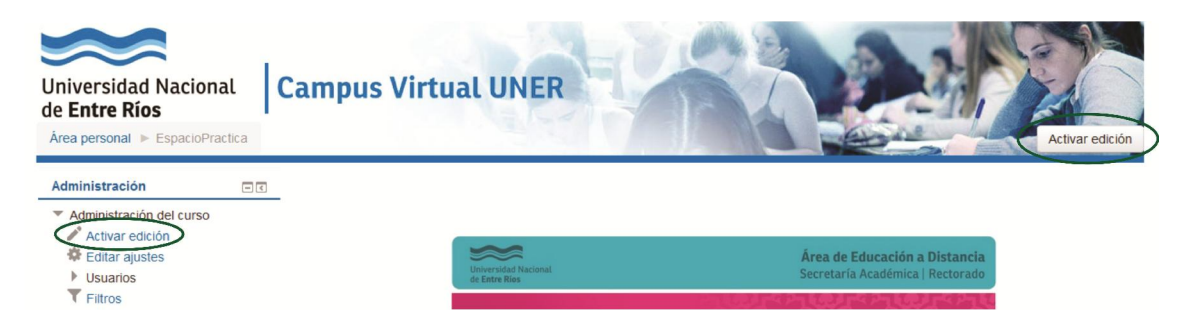

2 – Veremos que en cada bloque se despliega una serie de opciones. Hacer clic en "Añadir una actividad o un recurso".

|                              | Q          |
|------------------------------|------------|
| Tema 4                       | ۲          |
| ٥                            | ×          |
| 🕂 👼 Debate 🗾                 | Editar - 🤷 |
| 🕈 👼 BIENVENIDA 🖉             | Editar - 🧏 |
| 🛧 🦷 Bienvenida del docente 🔹 | Editar - 🤽 |

3. En el desplegable "Añadir una actividad o un recurso" que aparece, tildar la opción "Archivo" y luego hacer clic en "Agregar".

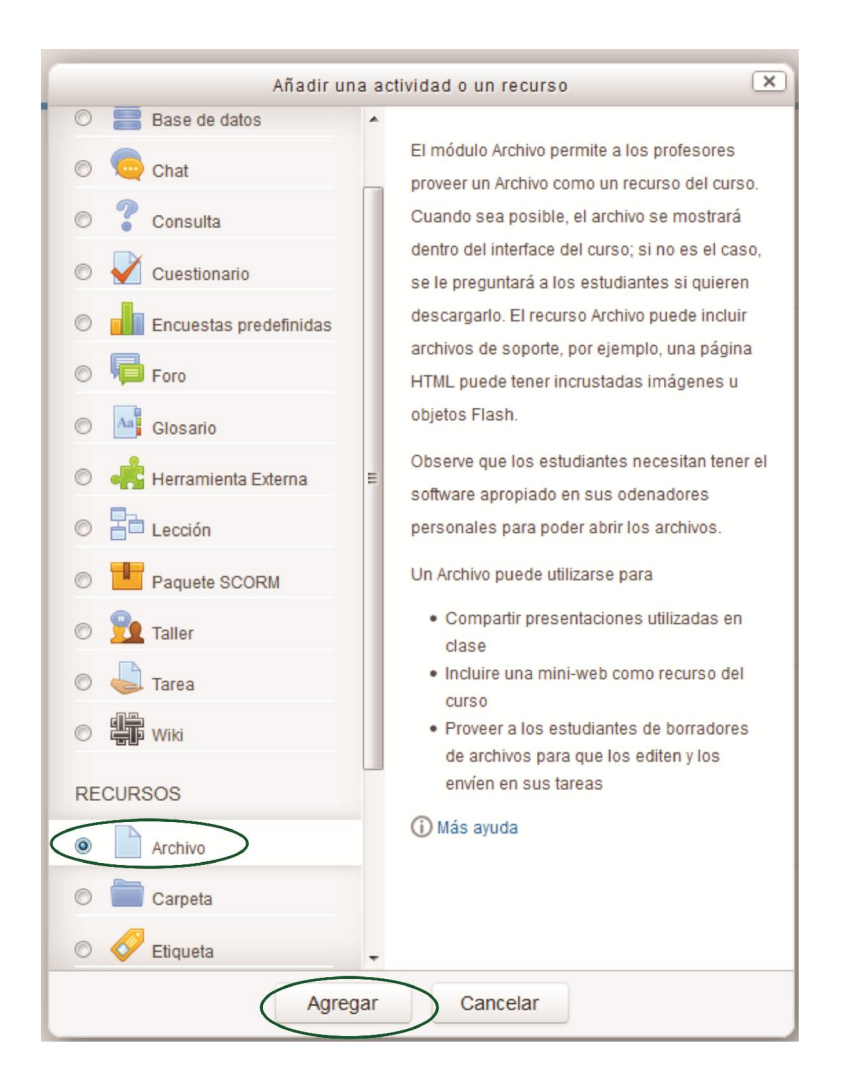

4- Se desplegará una nueva pantalla que debemos completar de este modo:

| Agregando Archivo A T               | ma 4 💮                 |                   |                                       |
|-------------------------------------|------------------------|-------------------|---------------------------------------|
| * General                           |                        | 1.<br>nom         | Completar el<br>bre con el que        |
| Nomb                                |                        | desean<br>el arch | nos que aparezca<br>ivo en el entorno |
| Descripción                         | 📕 Manafa 💌 B / 🖽 🗄 🖉 🖄 |                   | uei aula                              |
|                                     |                        |                   |                                       |
|                                     |                        |                   |                                       |
|                                     |                        |                   |                                       |
|                                     |                        |                   |                                       |
|                                     |                        |                   |                                       |
|                                     | Ruta: p                |                   |                                       |
| Muestra la desoripción en la página |                        |                   |                                       |
| dei ourso                           |                        |                   |                                       |

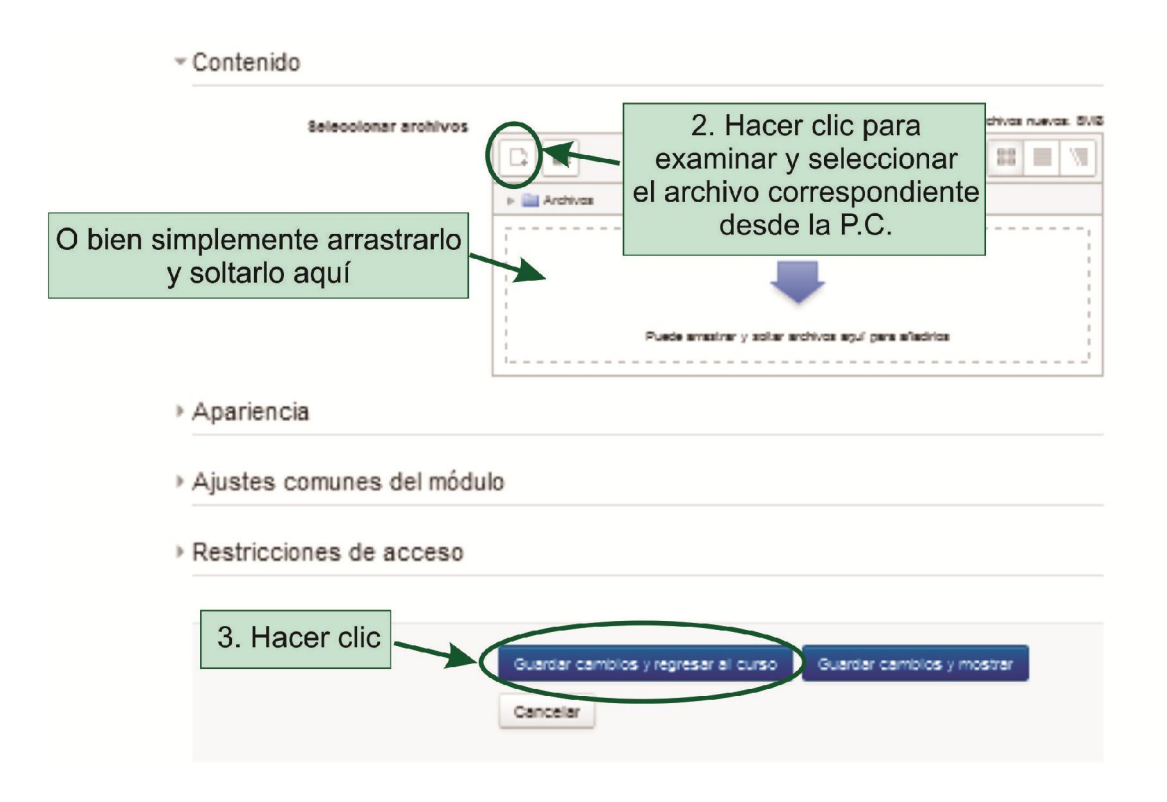

5. En caso de elegir la primera opción para subir los recursos al aula, se abrirá el **"Selector de archivos":** 

| Selector de archivos |                                                 |                     |          |                                   |    |
|----------------------|-------------------------------------------------|---------------------|----------|-----------------------------------|----|
| m                    | Archivos locales                                |                     |          |                                   |    |
| m                    | Archivos recientes 1                            | . Hacer clic para   |          |                                   |    |
|                      | Subir un archivo                                | examinar la P.C.    |          |                                   |    |
| 2                    | Descargador URI                                 | ivo correspondiente | Adjunto  | Examinar                          |    |
| 10                   | Wikimedia                                       |                     |          |                                   |    |
| 1                    | minicula                                        | Guard               | dar como | PRUEBA1                           |    |
|                      |                                                 |                     | Autor    | Daniela Tisocco                   |    |
| e                    | Seleccionar licencia Todos los derechos resen 💌 |                     |          |                                   |    |
|                      |                                                 |                     |          | Subir este archivo<br>2. Hacer cl | ic |

6. Para finalizar el proceso, hacer clic en "Guardar cambios y regresar al curso".

El nombre del archivo podrá visualizarse dentro de uno de los bloques del aula, desde donde podremos moverlo fácilmente.

| <b>+</b> | Tema 4                                          | <u>ତ</u><br>ଡ                       |
|----------|-------------------------------------------------|-------------------------------------|
|          | ۰                                               | ×                                   |
|          | 🕂 😼 Debate 🖉                                    | Editar 🕶 🤽                          |
|          | 🕂 👼 BIENVENIDA 🗾                                | Editar 🕶 🚇                          |
|          | 🕂 📮 Bienvenida del docente 🖉                    | Editar 🛩 🤷                          |
| (        | 🕂                                               | Editar                              |
|          |                                                 | + Añadir una actividad o un recurso |
|          | Hacer clic y arrastrar para<br>mover el archivo |                                     |
|          |                                                 |                                     |

## **CONTACTO**

Más Tutoriales y respuestas a Preguntas Frecuentes: <u>www.ead.uner.edu.ar</u>

Por problemas técnicos: ayudacampus@uner.edu.ar

## Datos de contacto:

Área Educación a Distancia - Secretaría Académica - Rectorado - UNER

E-mail: <u>virtual@uner.edu.ar</u> / Facebook: https://www.facebook.com/unervirtual

Teléfonos: (03442) 421557 / Horarios: Lunes a viernes de 7 a 13.30 hs.